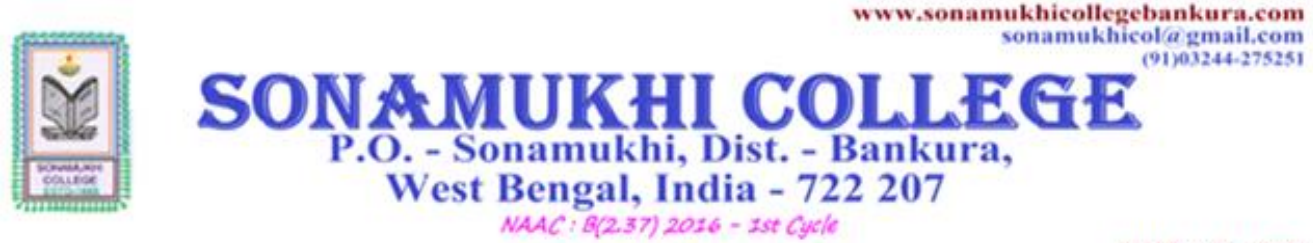

AISHE :: C-44762

Ref. No. 202110011200/SC/1/Vaccination

## Date: 01.10.2021

## HOW TO DOWNLOAD YOUR VACCINATION CERTIFICATE

Download you vaccination certificate by following the steps given below.

- Log in to COWIN portal using the following link: <u>https://www.cowin.gov.in/</u>.
- Click on the tab **Register**/ **Sign In** on the right top corner of the page.
- Enter you 10-digit registered mobile number and click on the button Get OTP.
- Submit the **OTP** received in your mobile number and click on **Verify and Proceed**.
- Look for the tab Certificate
- Click on it and the vaccination certificate will be downloaded.

Principal

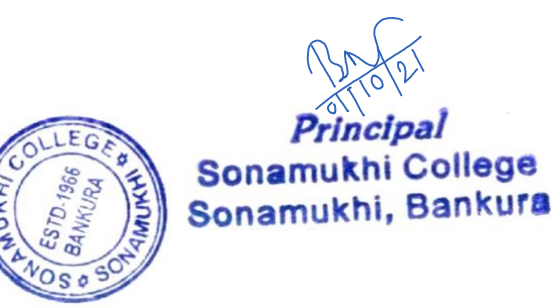